# Infinite Campus Parent Portal Setup

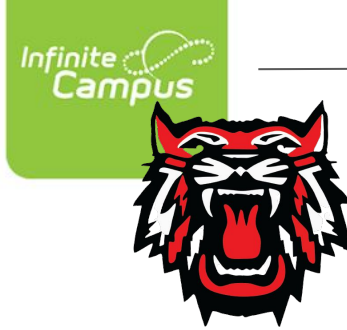

**Rabun County Schools** 

### Step 1: Visit parent portal activation webpage.

https://campus.rabun.k12.ga.us/campus/K12\_Custom/cParent/index.jsp?appName=rabun

| Campus                       |              |
|------------------------------|--------------|
|                              | Campus Porta |
| Student Number               |              |
| Last 4 Digits of Student SSN |              |
| Student Birthdate            |              |
| Ċ.                           |              |
| Submit                       |              |

Rabun County Schools

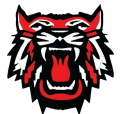

\*\*Note: You will need to enter the following for <u>one</u> of your students:

> -student lunch number -last four digits of the SSN -student birthdate

After entering each field, click Submit.

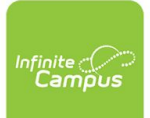

### Step 2: Copy and enter the activation key.

| Infinite<br>Campu | ><br>s                    | Parent Portal Activation |
|-------------------|---------------------------|--------------------------|
|                   |                           | Campus Portal            |
| Name              | Username/Activation Key   |                          |
|                   | GUID: E                   | 15                       |
|                   | GUID: E<br>960A-3         |                          |
|                   | Manually Enter Activation | Кеу                      |

Copy the activation key displayed.

Click to enter the activation key manually.

\*\*Note: **Employees of Rabun County Schools** may see a username instead of a GUID or activation key. This indicates that there is already an active Infinite Campus account.

Employees may sign-in with the displayed username and corresponding password to view personal student data.

Employees proceed to step 4.

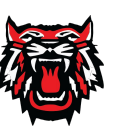

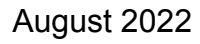

### Step 2: Copy and enter GUID

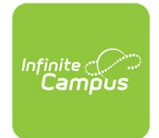

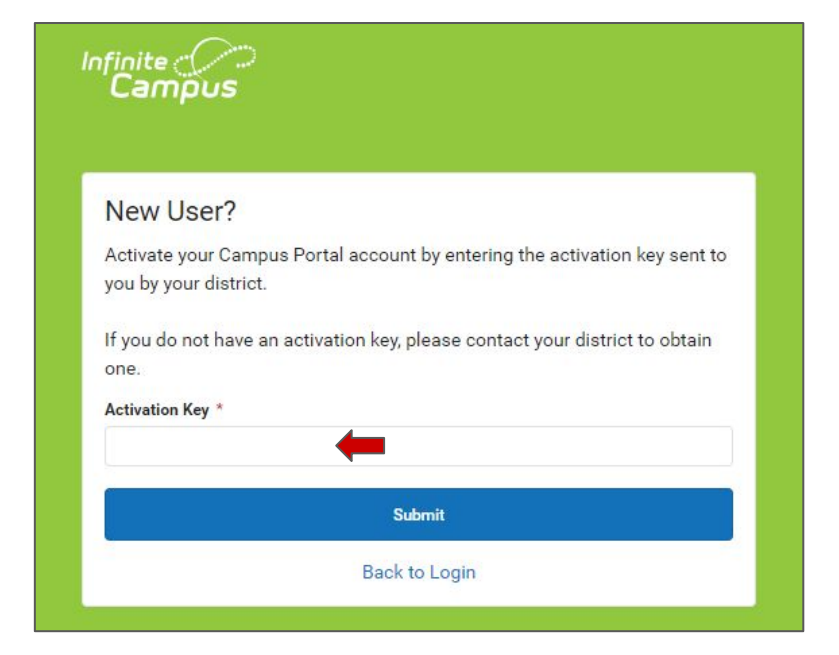

Paste the activation key into the field. Click on the Submit button to continue.

Rabun County Schools 🗿

### Step 3: Create parent username/password.

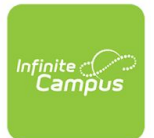

| Create Campus Parent Account             |      |
|------------------------------------------|------|
| Welcome                                  |      |
| Username *                               |      |
| I                                        |      |
| Password *                               | 0    |
|                                          |      |
| Confirm Password *                       |      |
| ····                                     |      |
| Confirm Password does not match Password |      |
| Password Strength                        | 100% |
|                                          |      |

Create a username and password.

Acceptable passwords will be indicated with a green bar.

Click Submit.

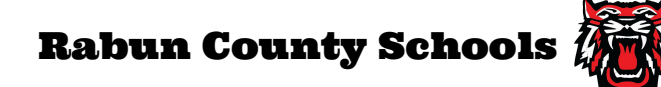

### Step 4: Login! Use the URL below or mobile app.

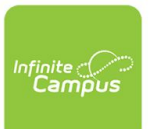

https://rabunga.infinitecampus.org/campus/portal/rabun.jsp

| Campus         |                                                     |
|----------------|-----------------------------------------------------|
|                |                                                     |
| Rabun County   |                                                     |
| Log in to      |                                                     |
| 1              | Campus Student                                      |
| -              | or                                                  |
| 10             | Campus Parent                                       |
|                |                                                     |
|                |                                                     |
|                |                                                     |
|                |                                                     |
|                |                                                     |
|                |                                                     |
| © 2003-<br>www | -2022 Infinite Campus, Inc.<br>w infinitecampus.com |
|                |                                                     |

Ra

Information about the mobile app is next.

### **Frequently Asked Questions**

#### Is there a mobile app?

Yes. It's free and available for both Android and Apple iOS.

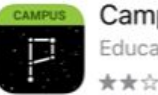

**Campus Parent** Education 

After downloading the mobile app, enter "Rabun" for the district and GA for the state at setup.

Next, sign into the app using the username/password set at the beginning of this presentation.

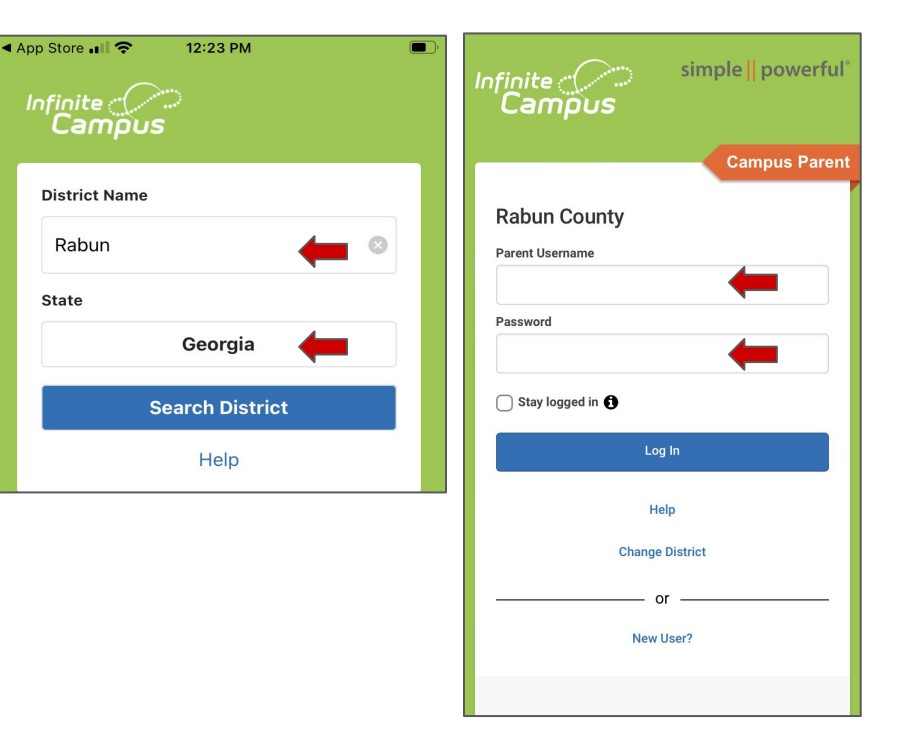

**Rabun County Schools** 

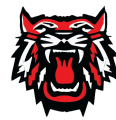

### **Frequently Asked Questions**

#### Do students need to set this up?

No. Students access Infinite Campus through ClassLink, a single sign-on solution presented to them at sign-in on their school device.

### How can I change the language on the app?

Click the person icon at the top right. Click Language.

| =             | * |
|---------------|---|
|               |   |
| Settings      |   |
| Language 🔶    |   |
| Give Feedback |   |
| Log Off       |   |

**Rabun County Schools** 

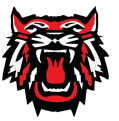

## Thanks for watching!

Rabun County Schools

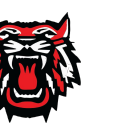